# **APPROVE HR AUTHORZIATIONS (EWRs/ SBRs)**

| • Reports   My Reports   Report Favorites     Online Resources | Activities<br>020 - Pajaro Valley USD<br>Quick Start here<br>Finance<br>HR / Payroll<br>• Employment<br>• HR Authorizations<br>Authorizations<br>• Payroll | <ul> <li>HR / Payroll - HR Authorizations - Approve Search</li> <li>Go Clear New &amp; Favorites *</li> <li>Search Criteria - Approve Authorization Items</li> <li>1 - Authorization Information<br/>Pending Approvals</li> <li>0 4<br/>HRA Id</li> <li>2 - Item Information<br/>Type</li> </ul> |
|----------------------------------------------------------------|----------------------------------------------------------------------------------------------------|----------------------------------------------------------------------------------------------------|
|                                                                | Reports My Reports Report Favorites Online Resources                                                                                                    | Effective / Start Date<br>End Date<br>Location<br>I 3 - Accounts<br>Fiscal Year<br>Fund<br>Resource<br>Year                                                                                                    |

From Activities Menu, select:

- 1) HR/Payroll
- 2) HR Authorizations
- 3) Approve Requisitions

Search Criteria window will appear:

- 4) # of HR Authorizations in your approval que (EWRs, SBRs)
- 5) Press GO to pull up list of items to be approved

### **QUICK APPROVAL**

If you are okay to approve/deny without in depth review:

- 1) open the Action drop down menu and select the desired action (Defer, leaves it in your que)
- 2) To Post Approvals/Denials, navigate to TASKS and select from dropdown
- 3) Review pop-up and select YES if okay

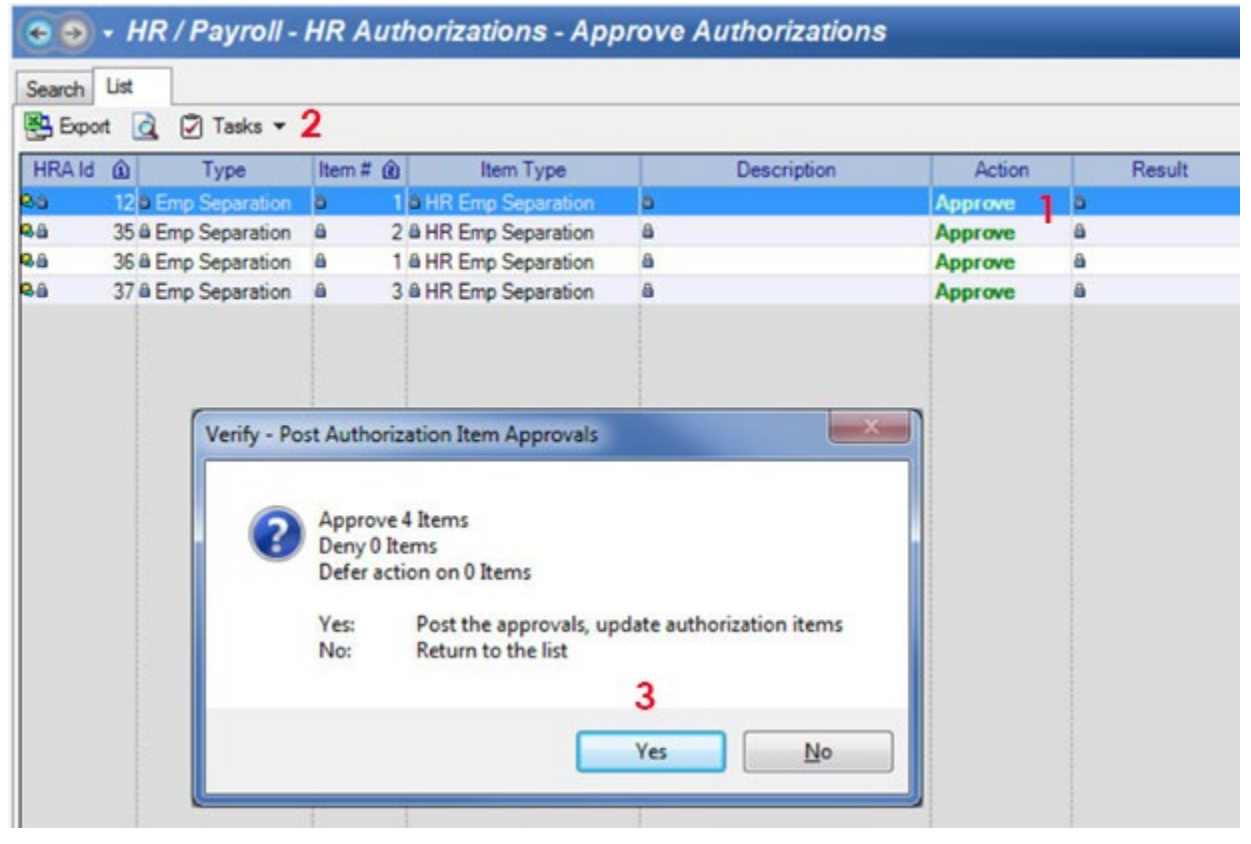

#### **IN DEPTH APPROVAL**

Select the LINK symbol on the HRA to be approved:

| Search I   | ist |                |
|------------|-----|----------------|
| E Chou     |     | д 🖸 Tasks 🔻    |
| HRA Id     | Û   | Туре           |
|            | 12  | Emp Separation |
| <b>8</b> 8 | 35  | Emp Separation |
| 88         | 36  | Emp Separation |
| 88         | 37  | Emp Separation |

## While in the HRA, select the ITEMS tab, and double click on LINE ITEM #1 to open up

| 💽 🗸 HR / Payroll - HR A           | Authorizations - Au       | ıthorizations   |                |                                 |                              |                           |
|-----------------------------------|---------------------------|-----------------|----------------|---------------------------------|------------------------------|---------------------------|
| Search List Form                  |                           |                 |                |                                 |                              |                           |
| 🗟 🔻 📗 Delete 🛛 🖓 Prev 🏼 🍇 Nex     | <b>t ঠ Close 📲</b> Cancel | 🖌 Tasks 🔻       |                |                                 |                              |                           |
|                                   |                           |                 |                | Authorization #                 | f 16960 (PayExtraWorl        | kReq), Status: InProgress |
| Authorization Items:3 To-Do Tasks | Approvals:9 Attachments   | Notes History:5 |                |                                 |                              |                           |
| 🙆 Open 📇 Export 🙋 🔻 🖓 Tas         | sks 🔻                     |                 |                |                                 |                              |                           |
| Item 🗊 Type                       | Status Action             | Action Comment  | Aprvl Lvl Hold | Comment                         | Created                      |                           |
| 1 Extra Work Request A            | Approved                  | Approved        | 99 No          | Extra work during 04/19/20 to 0 | 04/30/20 11:47AM by MAIRELIN |                           |
| 2 Extra Work TS C                 | Open                      |                 | 0 No           | Timesheet for 04/19/20 thru 05/ | 06/02/20 2:57PM by ANIIZAWA  |                           |
| 3 Extra Work TS 0                 | Open                      |                 | 0 No           | Timesheet for 05/19/20 thru 06/ | 06/02/20 2:57PM by ANIIZAWA  |                           |

## A new window will appear with full information:

| € 🕤 + HR / Payroll - HR Au           | thorizations - Authorizations                                                          |                               |                                               |
|--------------------------------------|----------------------------------------------------------------------------------------|-------------------------------|-----------------------------------------------|
| Search List Form                     |                                                                                        |                               |                                               |
| 🗟 🛪 🗐 Delete 🕼 Prev. 🕼 Next          | Chee Cancel 💭 Tasks 💌                                                                  |                               |                                               |
|                                      |                                                                                        |                               |                                               |
|                                      | Authorization # 16960 (PayEx                                                           | traWorkReg), Status: Inf      | Progress                                      |
|                                      |                                                                                        |                               | 3                                             |
| Authorization Items:3 To-Do Tasks Ap | pprovals:9 Attachments Notes History:5                                                 |                               |                                               |
| 📾 Open 🖾 Export 👩 👻 🗎 Del            | ete 🦾 Prev, 🖾 Next 🍐 Close 🔳 Cancel 🖉 Tasks 👻                                          |                               |                                               |
|                                      |                                                                                        |                               |                                               |
|                                      |                                                                                        |                               |                                               |
| 0 - Status                           |                                                                                        | 0 - Action                    |                                               |
| Туре                                 | Extra Work Request                                                                     | Delay Posting Until           |                                               |
| Status                               | Approved                                                                               | Action                        |                                               |
| On Hold                              | No                                                                                     | Action Comment                | Approved                                      |
| I - Request Detail                   |                                                                                        | 2 - Request Detail            |                                               |
| Empld                                | 008065 {Cabrol, Laetitia A}                                                            | Addon ID                      | TEACH {Teacher Default Rate}                  |
| Employment Status                    | PRB2 {Prob 2}                                                                          | Salary Schedule               | 8                                             |
| Type Of Work                         | CERT {Certificated}                                                                    | Salary Placement              | 8                                             |
| Location Requesting                  | WHS {Watsonville High School}                                                          | Default EWR Rate              |                                               |
| Work Location                        | WHS {Watsonville High School} Task / Job                                               | Override EWR Rate             | Total funds                                   |
| Description of work to be performed  | Math Collaboration                                                                     | Total Amt Authorized          | a 501.75 Torar Toras                          |
| Note                                 | Replacing EWR#8667 due to lack of funds in Title 1 moving to LCFF same goal & strategy | Job Category                  | <b>a</b>                                      |
| Division                             |                                                                                        | Job Class                     | 8                                             |
| Academic Dept                        |                                                                                        | Allow Comp Time               | A No                                          |
| Date Work Starts                     | 4/19/2020 Date range to work                                                           | Budget Transfer Required      | A No                                          |
| Date Work Ends                       | 6/30/2020                                                                              | Description of Funding Source | Title 1 Goal 1 Strategy 2                     |
| Employee Regular Assignment          | No                                                                                     | 3 - Position Detail           |                                               |
| Tie To Employee Position             |                                                                                        | Position Info                 | SECED {Secondary Education} TCH GENER/        |
| Supervisor Employee                  |                                                                                        | Assignment Salary Info        | CETEACH {Certificated 186} { 02/III} {47996.0 |
| Supervisor Position                  |                                                                                        | Current Account Distribution  | Account Distribution is as follows: Account # |
| Funding Different Than Position?     | Yes / Units = Hourly, per diem, stipend?                                               | Hours Per Day                 | ₿ 7.50                                        |
| Unit Type                            | Hours                                                                                  | EWR Total Units               | ₿ 15.00                                       |
| EWR Hours Per Day                    | (in the rest of (Classified has ending of Overtimes)                                   | Units Posted                  | ₩ 0.00                                        |
| Units Requested                      | Units requested (Classified has option of Overtime)                                    | Units Remaining               | Account to pay                                |
| Straight Time Hours                  | 15.00                                                                                  | 4 - Accounts to pay this work | trom                                          |
| Overtime Hours                       | Hourly rate daily rate or stipend amount                                               | Total Account %               |                                               |
| Pay Rate                             |                                                                                        | Account 1                     | ■♥ 01-0700-0-1110-2100-1920-004-1370          |
|                                      |                                                                                        | Account 1 Percentage          | a 100.00                                      |
|                                      |                                                                                        | Account 2                     |                                               |
|                                      |                                                                                        | Account 2 Percentage          |                                               |
|                                      |                                                                                        | Account 3                     | -                                             |
|                                      |                                                                                        | Account 3 Percentage          |                                               |
|                                      |                                                                                        | Account 4 Percentage          | A                                             |
|                                      |                                                                                        |                               | •                                             |
|                                      |                                                                                        | Addon ID Overtime             | A                                             |
|                                      |                                                                                        | Pay On Pay Cycle              | A EWCE (Extra Work Request Cert)              |
|                                      |                                                                                        | F 99 - Add/Indate Information | - Errol (Exile Work nequesi Cell)             |
| 1                                    |                                                                                        | a so - nua opuace millimation |                                               |

If all looks good, select CLOSE at the top and follow steps 1-3 from QUICK APPROVALS